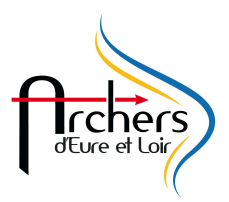

## GESTION DU SPECIAL JEUNE SUR RESULT'ARC

- 1 Vérifier que vous avez la dernière version du logiciel, si ce n'est pas le as faire une mise à jour.
- 2 Lancer le logiciel et mettre à jour les ressources
- 3 -Aller dans OUTILS

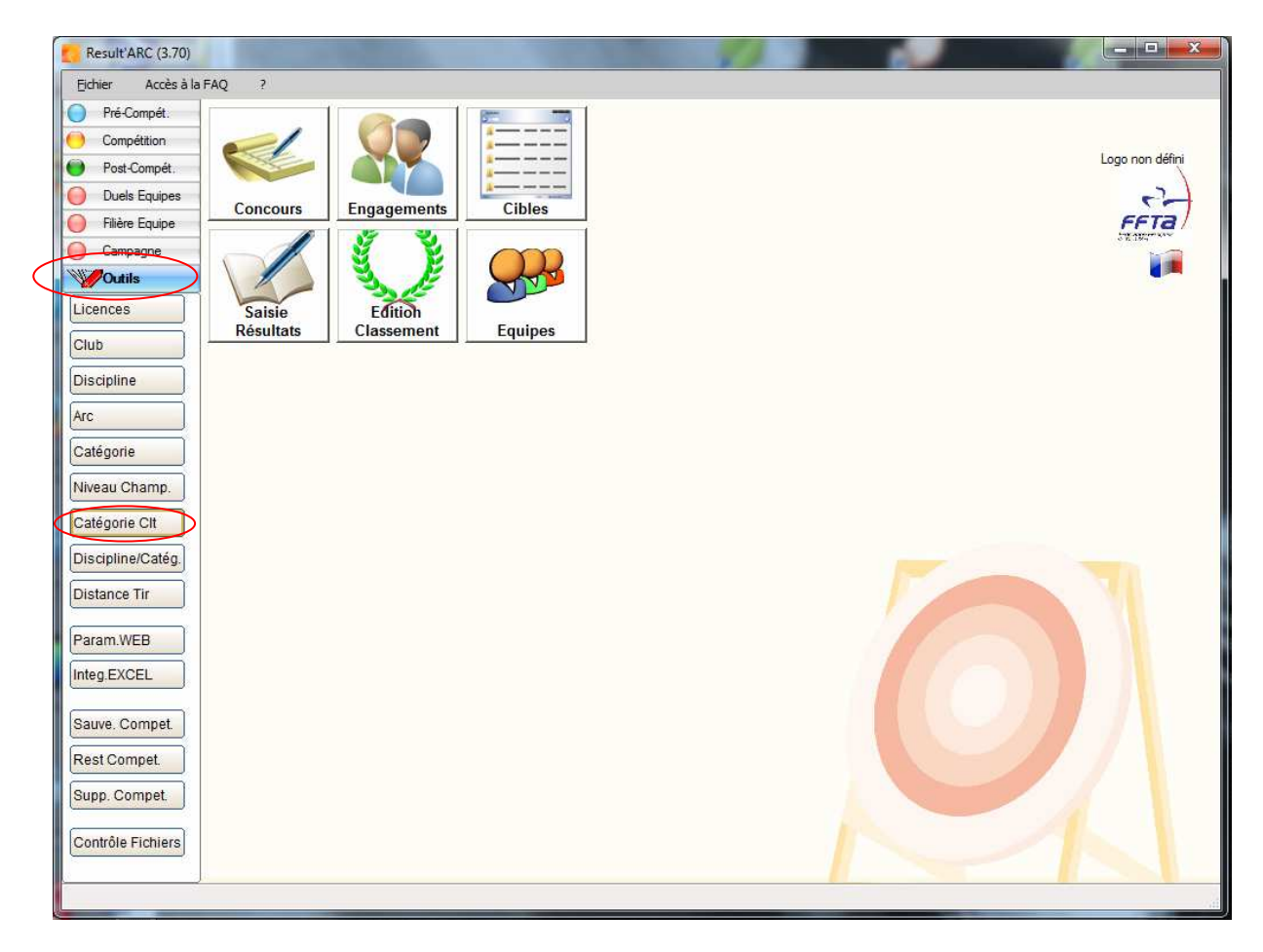

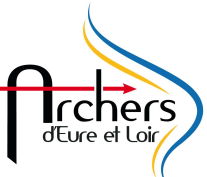

4 – Cliquer sur CATEGORIE DE CLASSEMENT, une fenêtre s'ouvre Choisir dans Discipline : Spécial Jeune, vous devriez avoir la chose suivante :

|                         | Test Afficher |        |     |             |                                             |   |           |       | Nouveau   |
|-------------------------|---------------|--------|-----|-------------|---------------------------------------------|---|-----------|-------|-----------|
| sicpline SPECIAL JEUNES |               |        |     |             |                                             |   |           |       | Modifier  |
| scipline                | Catégorie     | QSex ₹ | Arc | Abréviation | Rubéllé Clt                                 | 4 | NºOrdre A | FTA 📋 | Supprimer |
| ECIAL JEUNES            | S             | H      | CL  | EXPERT      | EXPERT                                      | • | 7         |       | Imprimer  |
| ECIAL JEUNES            | V             | Н      | CL  | MASTER      | MASTER                                      |   | 5         |       |           |
| ECIAL JEUNES            | M             | Н      | CL  | NIVEAU1     | Niveau 1                                    |   | 10        |       | Fermer    |
| ECIAL JEUNES            | J             | Н      | CL  | NIVEAU 2    | Niveau 2                                    |   | 12        | 1     |           |
| ECIAL JEUNES            | B             | H      | CL  | NIVEAU 3    | NIVEAU 3 SJ                                 |   | 14        |       |           |
| ECIAL JEUNES            | С             | Н      | CL  | NIVEAU AS   | NIVEAU AS                                   |   | 9         | F     |           |
|                         |               |        |     |             |                                             |   |           |       |           |
|                         |               |        |     |             |                                             |   |           |       |           |
|                         |               |        |     |             |                                             |   |           |       |           |
|                         |               |        |     |             |                                             |   |           |       |           |
|                         |               |        |     |             |                                             |   |           |       |           |
|                         |               |        |     |             |                                             |   |           |       |           |
|                         |               |        |     |             |                                             |   |           |       |           |
|                         |               |        |     |             |                                             |   |           |       |           |
|                         |               |        |     |             |                                             |   |           |       |           |
|                         |               |        |     |             |                                             |   |           |       |           |
|                         |               |        |     |             |                                             |   |           |       |           |
|                         |               |        |     |             |                                             |   |           |       |           |
|                         |               |        |     |             |                                             |   |           |       |           |
|                         |               |        |     |             |                                             |   |           |       |           |
|                         | 10            |        |     |             |                                             |   |           |       |           |
|                         |               |        |     |             |                                             |   |           |       |           |
|                         |               |        |     |             |                                             |   |           |       |           |
|                         |               |        |     |             |                                             |   |           |       |           |
|                         |               |        |     |             |                                             |   |           |       |           |
|                         | u             | u      |     |             | an Grabanananananananananananananananananan |   |           |       |           |
|                         |               |        |     |             |                                             |   |           |       |           |
|                         |               |        |     |             |                                             |   |           |       |           |
|                         |               |        |     |             |                                             |   |           |       |           |
|                         |               |        |     |             |                                             |   |           |       |           |

Maintenant on va modifier le tout pour que cela corresponde au besoin du règlement du CD28.

Il faut renommer et modifier les catégories :

- Sélectionner la catégorie à modifier, Cliquer sur modifier, la fenêtre ci-contre apparaît Il vous reste à faire les modifications.
- Les modifications à faire sont récapitulées en page 4

| cutey       | one classement   |             |
|-------------|------------------|-------------|
| Discipline  | SPÉCIAL JEUNES 💌 | ок 🥑        |
| Libellé     | Niveau 1         | Annuler 🚫   |
| Abréviation | NIVEAU1          |             |
| Arc         | Arc Classique    |             |
| Categorie   | MINIMES          | Appliquer 🕤 |
| Sexe        | H                |             |

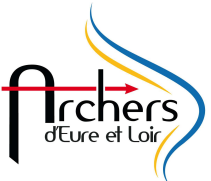

- Cliquer sur OK
- Recommencer pour toute les rubriques du spécial jeune et du débutant adultes (Attention c'est légèrement ch... et fastidieux car le logiciel efface votre tri). Le concours débutant adultes sera gérer comme un spécial jeune. A la fin des modifications vous devez avoir l'écran suivant :

Vous devriez obtenir la chose suivante une fis que vous avez terminer :

| cpline SPECIAL LEUNI | Tout Afficher |                         |     |             |                           |           |          | Modifier  |
|----------------------|---------------|-------------------------|-----|-------------|---------------------------|-----------|----------|-----------|
| ipline               | Catégorie     | Sex                     | Arc | Abréviation | Aubéllé Cit               | QNºOrdr(Q | FFTA 👖   | Supprimer |
| CIAL JEUNES          | S             | н                       | CL  | DAN1        | Débutant Adulte Niveau 1  | 7         |          |           |
| CIAL JEUNES          | v             | н                       | CL  | DAN2        | Débutant Adultes Niveau 2 | 5         | Г        | Imprimer  |
| CIAL JEUNES          | SV            | н                       | CL  | DAN3        | Débutant Adulte Niveau 3  | 0         | Г        | Fermer    |
| CIAL JEUNES          | C             | н                       | CL  | SJAS        | Spécial Jeune Niveau AS   | 9         | Г        |           |
| CIAL JEUNES          | M             | н                       | CL  | SJN1        | Spécial Jeune Niveau 1    | 10        | Г        |           |
| CIAL JEUNES          | J             | Н                       | CL  | SJN2        | Spécial Jeune Niveau 2    | 12        | <b>F</b> |           |
| CIAL JEUNES          | В             | Н                       | CL  | SJN3        | Spécial Jeune Niveau 3    | 14        | F        |           |
| CIAL JEUNES          | P             | н                       | CL  | SJP         | Poussin                   | 0         | Г        |           |
|                      |               |                         |     |             |                           |           |          |           |
|                      |               |                         |     |             |                           |           |          |           |
|                      |               |                         |     |             |                           |           |          |           |
|                      |               |                         |     |             |                           |           |          |           |
|                      |               |                         |     |             |                           |           |          |           |
|                      |               |                         |     |             |                           |           |          |           |
|                      |               |                         |     |             |                           |           |          |           |
|                      |               |                         |     |             |                           |           |          |           |
|                      |               |                         |     |             |                           |           |          |           |
|                      |               |                         |     |             |                           |           |          |           |
|                      |               |                         |     |             |                           |           |          |           |
|                      |               |                         |     |             |                           |           |          |           |
|                      |               |                         |     | _           |                           |           |          |           |
|                      |               |                         |     |             |                           |           |          |           |
|                      |               |                         |     |             |                           |           |          |           |
|                      |               |                         |     |             |                           |           |          |           |
|                      |               | enterne har erhennen er |     |             |                           |           |          |           |
|                      |               |                         |     |             |                           |           |          |           |

Quand vous créer une nouvelle Catégorie ne pas remplir l'information du N° d'Ordre.

Toujours mettre Homme pour le sexe et toujours classiques pour l'arc.

La catégorie choisie ne sera pas bloquant par la suite dans le logiciel donc merci de respecter ce qui est indiqué.

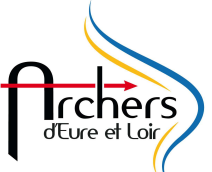

| Discipline       | Libellé                     | Abréviation | Arc              | Catégorie        | Sexe | N°<br>Ordre |          |
|------------------|-----------------------------|-------------|------------------|------------------|------|-------------|----------|
| Spécial<br>Jeune | Débutant Adulte<br>Niveau 1 | DAN1        | Arc<br>Classique | Senior           | Н    | - 1         | Modif    |
| Spécial<br>Jeune | Débutant Adulte<br>Niveau 2 | DAN2        | Arc<br>Classique | Vétéran          | Н    | HER         | Modif    |
| Spécial<br>Jeune | Débutant Adulte<br>Niveau 3 | DAN3        | Arc<br>Classique | Super<br>Vétéran | Н    | UCI         | Création |
| Spécial<br>Jeune | Spécial Jeune<br>niveau AS  | SJAS        | Arc<br>Classique | Cadet            | Н    | TO          | Modif    |
| Spécial<br>Jeune | Spécial Jeune<br>niveau 1   | SJN1        | Arc<br>Classique | Minimes          | Н    | SIA         | Modif    |
| Spécial<br>Jeune | Spécial Jeune<br>niveau 2   | SJN2        | Arc<br>Classique | Junior           | Н    | IAM         | Modif    |
| Spécial<br>Jeune | Spécial Jeune<br>niveau 3   | SJN3        | Arc<br>Classique | Benjamin         | Н    | NE J        | Modif    |
| Spécial<br>Jeune | Poussin                     | SJP         | Arc<br>Classique | Poussin          | Н    | [           | Création |

Voici un récapitulatif des informations à saisir :

Une fois finie cliquer sur Fermer -

- Reste à modifier Discipline/catégorie. Pour cela :
  cliquer sur DISCIPLINE/CATEORIE
  Sélectionner SPECIAL JEUNE, vous devriez avoir la fenêtre suivante :

| SPÉCIAL JEUNES       Arc Classique       POUSSINS       10       122       Image: Constraint of the second second s                                                                                | Concernation of the Concernation of the Concer | Arc           | Categorie | Distanc | lason & Tri | spot | 1     | COLORIS   |
|----------------------------------------------------------------------------------------------------|----------------------------------------------------------------------------------------------------|---------------|-----------|---------|-------------|------|-------|-----------|
| SPÉCIAL JEUNES       Arc Classique       BENJAMINS       15       122       Image: Constraint of the second second                                                                                 | ÉCIAL JEUNES                                                                                                    | Arc Classique | POUSSINS  | 10      | 122         |      |       |           |
| SPÉCIAL JEUNES Arc Classique JUNIORS 15 80<br>SPÉCIAL JEUNES Arc Classique MINIMES 15 60<br>SPÉCIAL JEUNES Arc Classique CADETS 15 40<br>SPÉCIAL JEUNES Arc Classique SENIORS 15 40<br>SPÉCIAL JEUNES Arc Classique VETERANS 18 40<br>Ferr                                                                                                    | ÉCIAL JEUNES                                                                                                    | Arc Classique | BENJAMINS | 15      | 122         | Γ    |       | Nouveau   |
| SPÉCIAL JEUNES       Arc Classique       MINIMES       15       60       Image: Comparison of the comparison of the comparison of the                                                                                 | ÉCIAL JEUNES                                                                                                    | Arc Classique | JUNIORS   | 15      | 80          | Г    |       | Modifier  |
| SPÉCIAL JEUNES Arc Classique CADETS 15 40<br>SPÉCIAL JEUNES Arc Classique SENIORS 15 40<br>SPÉCIAL JEUNES Arc Classique VETERANS 18 40<br>Ferrire Ferrire | ÉCIAL JEUNES                                                                                                    | Arc Classique | MINIMES   | 15      | 60          | Г    |       |           |
| SPÉCIAL JEUNES       Arc Classique       SENIORS       15       40       Impr         SPÉCIAL JEUNES       Arc Classique       VETERANS       18       40       Impr         SPÉCIAL JEUNES       Arc Classique       VETERANS       18       40       Impr         SPÉCIAL JEUNES       Arc Classique       VETERANS       18       40       Impr         SPÉCIAL JEUNES       Arc Classique       VETERANS       18       40       Impr         SPÉCIAL JEUNES       Arc Classique       VETERANS       18       40       Impr         SPÉCIAL JEUNES       Arc Classique       VETERANS       18       40       Impr         SPÉCIAL JEUNES       Arc Classique       VETERANS       18       40       Impr         SPÉCIAL JEUNES       Arc Classique       VETERANS       18       40       Impr         Setter State       Arc Classique       Arc Classique       Arc Classique       Impr         Setter State       Arc Classique       Arc Classique       Impr       Impr         Setter State       Arc Classique       Arc Classique       Impr       Impr         Setter State       Arc Classique       Arc Classique       Impr       Impr         Sett                                                                                                    | ÉCIAL JEUNES                                                                                                    | Arc Classique | CADETS    | 15      | 40          | Г    |       | Supprimer |
| SPÉCIAL JEUNES       Arc Classique       VETERANS       18       40       Г         Image: Image: Image                                                                                                    | ÉCIAL JEUNES                                                                                                    | Arc Classique | SENIORS   | 15      | 40          | V    |       | Imprimer  |
|                                                                                                    | ÉCIAL JEUNES                                                                                                    | Arc Classique | VETERANS  | 18      | 40          | Г    |       | Imprimer  |
|                                                                                                    |                                                                                                    |               |           |         |             |      |       | Fermer    |
|                                                                                                    |                                                                                                    |               |           |         |             |      |       |           |
|                                                                                                    |                                                                                                    |               |           |         |             |      |       |           |
|                                                                                                    |                                                                                                    |               |           |         |             |      |       |           |
|                                                                                                    |                                                                                                    |               |           |         |             |      | No.   |           |
|                                                                                                    |                                                                                                    |               |           |         |             |      | i est |           |
|                                                                                                    |                                                                                                    |               |           |         |             |      |       |           |
|                                                                                                    |                                                                                                    |               |           |         |             |      |       |           |
|                                                                                                    |                                                                                                    |               |           |         |             |      |       |           |
|                                                                                                    |                                                                                                    |               |           |         |             |      |       |           |
|                                                                                                    |                                                                                                    |               |           |         |             |      |       |           |
|                                                                                                    |                                                                                                    |               |           |         |             |      |       |           |

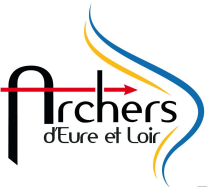

Il faut modifier les catégories, il suffit de sélectionner la catégorie et de cliquer sur modifier, une fenêtre apparaît

| Fiche Discipl | ine_categorie  | ļ       |             |
|---------------|----------------|---------|-------------|
| Discipli      | ne / Catégorie |         |             |
| Discipline    | SPÉCIAL JEUNES | •       | ок 🥑        |
| Arc           | Arc Classique  | •       | Annuler 🚫   |
| Categorie     | SENIORS        |         |             |
| Distance      | 15             |         |             |
| Blason        | 40             |         | Appliquer 🜍 |
| Edition1      |                |         |             |
| Edition2      |                |         | )           |
| Nb_series     | 10             | Inutile | de          |
| Nb_volees     | 10             | modifi  | er cela n'a |
| Nb_fleches    | 0              | le logi | ciel        |
| Trispot       |                |         |             |
|               |                |         |             |

- Faire les modifs. Pour info il ne sert à rien de toucher au nombre de volée et de série ou de flèches car ce n'est pas pris en compte.

| Catégorie     | Distance | Blason |
|---------------|----------|--------|
| Poussin       | 10       | 122    |
| Benjamin      | 15       | 122    |
| Junior        | 15       | 80     |
| Minime        | 15       | 60     |
| Cadet         | 15       | 40     |
| Senior        | 18       | 60     |
| Vétéran       | 15       | 60     |
| Super Vétéran | 15       | 80     |

- La catégorie Super Vétéran doit être créé pour cela cliquer sur nouveau et remplir les champs.

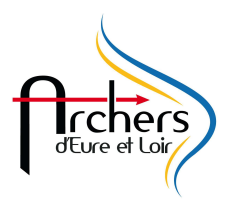

- Cliquer sur fermer une fois que vous avez la même chose que ce qui est indiquée ci-dessous

| Iscipline SPECIA | L JEUNES      |                |            |             |          |                   |
|------------------|---------------|----------------|------------|-------------|----------|-------------------|
| iscipline        | SArc          | Categorie D    | istanc 🖓 B | lason & Tri | spot 📋   | 3330              |
| PÉCIAL JEUNES    | Arc Classique | POUSSINS       | 10         | 122         |          | Newser            |
| SPÉCIAL JEUNES   | Arc Classique | BENJAMINS      | 15         | 122         | Г        |                   |
| SPÉCIAL JEUNES   | Arc Classique | JUNIORS        | 15         | 80          | <u> </u> | Modifier          |
| SPÉCIAL JEUNES   | Arc Classique | MINIMES        | 15         | 60          | Г        |                   |
| SPÉCIAL JEUNES   | Arc Classique | CADETS         | 15         | 40          | F        | Supprimer 🔀       |
| SPÉCIAL JEUNES   | Arc Classique | SENIORS        | 18         | 60          | Г        | Imprimer          |
| SPÉCIAL JEUNES   | Arc Classique | VETERANS       | 15         | 60          | F        | - miler mer i ter |
| SPÉCIAL JEUNES   | Arc Classique | SUPER VETERANS | 15         | 80          | Г        | Fermer 🔀          |
|                  |               |                |            |             |          |                   |
|                  |               |                |            |             |          |                   |
|                  |               |                |            |             |          |                   |
|                  |               |                |            |             |          |                   |
|                  |               |                |            |             |          |                   |
|                  |               |                |            |             |          |                   |
|                  |               |                |            |             |          |                   |
|                  |               |                |            |             |          |                   |
|                  |               |                |            |             |          |                   |
|                  |               |                |            |             |          |                   |
|                  |               |                |            |             |          |                   |
|                  |               |                |            |             |          |                   |

Maintenant il ne vous reste plus qu'à gérer votre concours comme vous en avez l'habitude.

## **Bon Concours**